## Updating a User Account Password

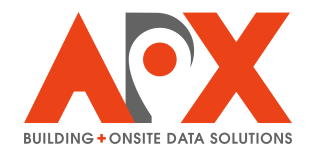

This guide details updating a user account password, ensuring that accounts remains secure and easy to access.

| 1 Select the Accour                         | i <b>ts</b> tab.                   |              |            |              |
|---------------------------------------------|------------------------------------|--------------|------------|--------------|
| ← → C S cityscape-suite.com/app.html#/admit | n/594db0e86f49449109acacf4d45e6c1f | APX Sales    | Admin      |              |
| Admin                                       |                                    |              |            |              |
|                                             | ACCOUNTS                           | SMARTCAPTURE | SMARTVIEW  | SMARTINSPECT |
|                                             | SMARTINVESTIGATE                   | SMARTREPORT  | SMARTCHECK |              |
|                                             |                                    |              |            |              |

**2** For the user account requiring a password change, select **Manage**.

|                                                                                                    | Act                                                                                                    |
|----------------------------------------------------------------------------------------------------|----------------------------------------------------------------------------------------------------|
|                                                                                                    | Ma                                                                                                    |
|                                                                                                    | Ma                                                                                                    |
|                                                                                                    |                                                                                                    |
|                                                                                                    | Ma                                                                                                    |
|                                                                                                    |                                                                                                    |
| pector", inspectormanager", investigator , CommunityOutreachmanager", Orgeoi                                                                                                    | t, CertList, CheckOmicer, Mirsomicer, HireCommunityOmicer, HydrantOmicer, OrgFormEditor ]                                                                                                    |
|                                                                                                    | Ma                                                                                                    |
|                                                                                                    |                                                                                                    |
|                                                                                                    | Ма                                                                                                    |
|                                                                                                    |                                                                                                    |
|                                                                                                    |                                                                                                    |
|                                                                                                    | Ma                                                                                                    |
| ector", "Inspector Manager", "Investigator", "Community Outreach Manager", "Org Edi                                                                                                    | t","CertList","CheckOfficer","NfirsOfficer","FireCommunityOfficer","HydrantOfficer","OrgFormEditor"]                                                                                                    |
|                                                                                                    |                                                                                                    |
|                                                                                                    | Ма                                                                                                    |
|                                                                                                    | Ма                                                                                                    |
|                                                                                                    | Ma                                                                                                    |
|                                                                                                    | _                                                                                                    |
|                                                                                                    |                                                                                                    |
|                                                                                                    |                                                                                                    |
|                                                                                                    |                                                                                                    |
|                                                                                                    |                                                                                                    |
| Q Search 📲 🚺 🧖 🧮 📭 🕅 🧖 🕅                                                                                                    |                                                                                                    |
| 📑 Q Search 🦋 🖬 🧟 🖬 🤮 🖬                                                                                                    | 248<br>5/27/2                                                                                                    |
| Q Search 🦋 🖬 🧔 📜 🧟 🖬 🤮 🛛                                                                                                    | 248<br>5/27/2                                                                                                    |
| Q Search 🦋 🖬 🧔 📮 😋 🛅 🤮 ۷                                                                                                    | 248<br>5/27/2                                                                                                    |
| Q Search 🥐 🖬 🧟 🖬 🧟                                                                                                    | 248<br>5,2772<br>Act                                                                                                    |
| Q Search 👫 🖬 🧟 🐂 🤤 🕮 🤮 ۷                                                                                                    | 248<br>5/27/2<br>Act                                                                                                    |
| Q Search 🦋 🖬 🧟 📮 🤤 🗃 🧟                                                                                                    | 248<br>5,2772                                                                                                    |
| Q Search 🦋 🖬 🧔 📮 🤤 🗃 🧟 🖬                                                                                                    | 248<br>5,2772<br>Act                                                                                                    |
| C. Search                                                                                                    | 248<br>5/27/2                                                                                                    |
| ector", "InspectorManager", "Investigator", "CommunityOutreachManager", "OrgEdi                                                                                                    | 248<br>5/27/2<br>Act<br>*.*CertList", "CheckOfficer", "FireCommunityOfficer", "HydrantOfficer", "OrgFormEditor"]                                                                                                    |
| ector","InspectorManager","Investigator","CommunityOutreachManager","OrgEdi                                                                                                    | 248<br>5/27/2<br>Act<br>*, "CertList", "CheckOfficer", "NfirsOfficer", "FireCommunityOfficer", "HydrantOfficer", "OrgFormEditor"]                                                                                                    |
| ector","InspectorManager","Investigator","CommunityOutreachManager","OrgEdi                                                                                                    | 248<br>5/27/2<br>Act<br>*,"CertList","CheckOfficer","NfirsOfficer","FireCommunityOfficer","HydrantOfficer","OrgFormEditor"]                                                                                                    |
| ector","InspectorManager","Investigator","CommunityOutreachManager","OrgEdi                                                                                                    | 248<br>5,2272<br>Act<br>*, "CertList", "CheckOfficer", "NfirsOfficer", "FireCommunityOfficer", "HydrantOfficer", "OrgFormEditor"]                                                                                                    |
| ector","InspectorManager","Investigator","CommunityOutreachManager","OrgEdi                                                                                                    | 248<br>5,2272<br>Act<br>*, "CertList", "CheckOfficer", "NfirsOfficer", "FireCommunityOfficer", "HydrantOfficer", "OrgFormEditor"]                                                                                                    |
| ector","InspectorManager","Investigator","CommunityOutreachManager","OrgEdi                                                                                                    | 248<br>5,27/2<br>Act<br>**, "CertList", "CheckOfficer", "NfirsOfficer", "FireCommunityOfficer", "HydrantOfficer", "OrgFormEditor"]                                                                                                    |
| ector","InspectorManager","Investigator","CommunityOutreachManager","OrgEdi                                                                                                    | 248<br>5,27/2<br>Act<br>**,"CertList","CheckOfficer","NfirsOfficer","FireCommunityOfficer","HydrantOfficer","OrgFormEditor"]                                                                                                    |
| ector","InspectorManager","Investigator","CommunityOutreachManager","OrgEdi                                                                                                    | 248<br>5/27/2<br>Act<br>*, "CertList", "CheckOfficer", "NfirsOfficer", "FireCommunityOfficer", "HydrantOfficer", "OrgFormEditor"]                                                                                                    |
| ector","InspectorManager","Investigator","CommunityOutreachManager","OrgEdi                                                                                                    | 248<br>5/27/2<br>Act<br>*, "CertList", "CheckOfficer", "NfirsOfficer", "FireCommunityOfficer", "HydrantOfficer", "OrgFormEditor"]                                                                                                    |
| ector*,*InspectorManager*,*Investigator*.*CommunityOutreachManager*,*OrgEdi                                                                                                    | 248<br>5/27/2<br>Act<br>10<br>10<br>10<br>10<br>10<br>10<br>10<br>10<br>10<br>10<br>10<br>10<br>10                                                                                                    |
| ector", "InspectorManager", "Investigator", "CommunityOutreachManager", "OrgEdi                                                                                                    | 248<br>5/27/2<br>Act<br>Act<br>14; "CertList", "CheckOfficer", "NfirsOfficer", "FireCommunityOfficer", "HydrantOfficer", "OrgFormEditor"]<br>14; "CertList", "CheckOfficer", "NfirsOfficer", "FireCommunityOfficer", "HydrantOfficer", "OrgFormEditor"]<br>14; "CertList", "CheckOfficer", "NfirsOfficer", "FireCommunityOfficer", "HydrantOfficer", "OrgFormEditor"]<br>14; "CertList", "CheckOfficer", "NfirsOfficer", "FireCommunityOfficer", "HydrantOfficer", "OrgFormEditor"]<br>14; "CertList", "CheckOfficer", "NfirsOfficer", "FireCommunityOfficer", "HydrantOfficer", "OrgFormEditor"]<br>15; "CertList", "CheckOfficer", "NfirsOfficer", "FireCommunityOfficer", "HydrantOfficer", "OrgFormEditor"]<br>15; "CertList", "CheckOfficer", "NfirsOfficer", "FireCommunityOfficer", "HydrantOfficer", "OrgFormEditor"]<br>16; "CertList", "CheckOfficer", "NfirsOfficer", "FireCommunityOfficer", "HydrantOfficer", "OrgFormEditor"]<br>16; "CertList", "CheckOfficer", "NfirsOfficer", "FireCommunityOfficer", "HydrantOfficer", "OrgFormEditor"]<br>16; "CertList", "CheckOfficer", "NfirsOfficer", "FireCommunityOfficer", "HydrantOfficer", "OrgFormEditor"]<br>16; "CertList", "CheckOfficer", "NfirsOfficer", "FireCommunityOfficer", "HydrantOfficer", "OrgFormEditor"]<br>16; "CertList", "CheckOfficer", "NfirsOfficer", "FireCommunityOfficer", "HydrantOfficer", "OrgFormEditor"]<br>16; "CertList", "CheckOfficer", "NfirsOfficer", "FireCommunityOfficer", "HydrantOfficer", "OrgFormEditor"]<br>16; "CertList", "CheckOfficer", "NfirsOfficer", "FireCommunityOfficer", "HydrantOfficer", "OrgFormEditor"]<br>16; "CertList", "CheckOfficer", "NfirsOfficer", "FireCommunityOfficer", "HydrantOfficer", "OrgFormEditor"]<br>16; "CertList", "CheckOfficer", "NfirsOfficer", "FireCommunityOfficer", "HydrantOfficer", "OrgFormEditor"]<br>16; "CertList", "CheckOfficer", "NfirsOfficer", "FireCommunityOfficer", "HydrantOfficer", "OrgFormEditor"]<br>16; "CertList", "CheckOfficer", "NfirsOfficer", "FireCommunityOfficer", "HydrantOfficer", "OrgFormEditor"]<br>16; "CertList", "CheckOfficer", "Nfireficer, "NfireCommunityOfficer", "HydrantOff |
| ector*,*InspectorManager*,*Investigator*,*CommunityOutreachManager*,*OrgEdi                                                                                                    | 248<br>5,2772<br>Act<br>**,"CertList","CheckOfficer","NfirsOfficer","FireCommunityOfficer","HydrantOfficer","OrgFormEditor"]<br>**,"CertList","CheckOfficer","NfirsOfficer","FireCommunityOfficer","HydrantOfficer","OrgFormEditor"]<br>**,"CertList","CheckOfficer","NfirsOfficer","FireCommunityOfficer","HydrantOfficer","OrgFormEditor"]<br>**                                                                                                    |
| ector","InspectorManager","Investigator","CommunityOutreachManager","OrgEdi                                                                                                    | 248<br>5,2772<br>Act<br>*: "CertList", "CheckOfficer", "NfirsOfficer", "FireCommunityOfficer", "HydrantOfficer", "OrgFormEditor"]<br>*: "CertList", "CheckOfficer", "NfirsOfficer", "FireCommunityOfficer", "HydrantOfficer", "OrgFormEditor"]<br>*: "CertList", "CheckOfficer", "NfirsOfficer", "FireCommunityOfficer", "HydrantOfficer", "OrgFormEditor"]<br>*: "CertList", "CheckOfficer", "NfirsOfficer", "FireCommunityOfficer", "HydrantOfficer", "OrgFormEditor"]<br>*: "CertList", "CheckOfficer", "NfirsOfficer", "FireCommunityOfficer", "HydrantOfficer", "OrgFormEditor"]<br>*: "CertList", "CheckOfficer", "NfirsOfficer", "FireCommunityOfficer", "HydrantOfficer", "OrgFormEditor"]<br>*: "CertList", "CheckOfficer", "NfirsOfficer", "FireCommunityOfficer", "HydrantOfficer", "OrgFormEditor"]<br>*: "CertList", "CheckOfficer", "NfirsOfficer", "FireCommunityOfficer", "HydrantOfficer", "OrgFormEditor"]<br>*: "CertList", "CheckOfficer", "NfirsOfficer", "FireCommunityOfficer", "HydrantOfficer", "OrgFormEditor"]<br>*: "CertList", "CheckOfficer", "NfirsOfficer", "FireCommunityOfficer", "HydrantOfficer", "OrgFormEditor"]                                                                                                    |
| Q       Search         Search       Search         ector*, "InspectorManager", "Investigator", "CommunityOutreachManager", "OrgEdi         ector*, "InspectorManager", "Investigator", "CommunityOutreachManager", "OrgEdi | 248<br>5,2772 Act                                                                                                    |
| ector","InspectorManager","Investigator","CommunityOutreachManager","OrgEdi                                                                                                    | 248<br>5,2772 Act                                                                                                    |
| ector*,*InspectorManager*,*Investigator*,*CommunityOutreachManager*,*OrgEdi                                                                                                    | 248<br>5,2772 Act                                                                                                    |

Under Account Password, enter the new password. Select **Save** to save the new password.

| ← → C 😫 cityscape-suite.com/app.html#/accountDetail/org.couchdb.user:use                                                                                                    | er@apxdata.com/594db0e86f49449109acacf4d45e6c1f |
|----------------------------------------------------------------------------------------------------|-------------------------------------------------|
| CITYSCAPE                                                                                                    | Account Detail                                  |
| SMART CITY APPLICATION SUITE                                                                                                    |                                                 |
| Admin / Accounts&Invitations / AccountDetail                                                                                                    |                                                 |
| Account Name                                                                                                    |                                                 |
| User 1                                                                                                    |                                                 |
| Account Password                                                                                                    |                                                 |
|                                                                                                    |                                                 |
| Employee Id                                                                                                    |                                                 |
|                                                                                                    |                                                 |
| Account Role                                                                                                    |                                                 |
| SmartCapture: 🗹 Organization Admin 🗌 Organization Form Editor 🗹 Use                                                                                                    | er                                              |
| SmartInspect: Clerk 🖌 Inspector Inspector Manager                                                                                                    |                                                 |
| SmartInvestigate: Investigator                                                                                                    |                                                 |
| SmartReport: NFIRS Officer                                                                                                    |                                                 |
| SmartCheck: Check Officer                                                                                                    |                                                 |
| SmartCommunity: Community Officer                                                                                                    |                                                 |
| SmartHydrant: Hydrant Officer                                                                                                    |                                                 |
| Account Password                                                                                                    |                                                 |
| password123!                                                                                                    |                                                 |
|                                                                                                    |                                                 |
| Employee Id                                                                                                    |                                                 |
| Employee Id                                                                                                    |                                                 |
| Employee Id Account Role                                                                                                    |                                                 |
| Employee Id Account Role SmartCapture: COrganization Admin Organization Form Editor CUse                                                                                                    | er                                              |
| Employee Id Account Role SmartCapture: Corganization Admin Organization Form Editor Use SmartInspecti. Clerk Inspector InspectorManager                                                                                                    | er                                              |
| Employee Id Account Role SmartCapture:  Organization Admin Organization Form Editor  Use SmartInspect:  Clerk  Inspector  InspectorManager SmartInvestigate:  Investigator                                                                                                    | er                                              |
| Employee Id Account Role SmartCapture: Organization Admin Organization Form Editor Use SmartInspect: Clerk Inspector InspectorManager SmartInvestigate: Investigator SmartReport: NFIRS Officer                                                                                                    | er                                              |
| Employee Id Account Role SmartCapture:  Organization Admin Organization Form Editor  Use SmartInspecti.  Clerk  Inspector InspectorManager SmartInvestigater.  Investigator SmartReport:  NFIRS Officer SmartCheck.  Check Officer                                                                                                    | er                                              |
| Employee Id Account Role SmartCapture:  Organization Admin Organization Form Editor  Use SmartInspect: Organization Admin Organization Form Editor  Use SmartInspect: Organization Admin Organization Form Editor  SmartCapture:  NFIRS Officer SmartCheck: Ocheck Officer SmartCommunity: Ocommunity Officer                                     | er                                              |
| Employee Id Account Role SmartCapture: Organization Admin Organization Form Editor Use SmartInspect. Clerk Inspector InspectorManager SmartInvestigate: Investigator SmartCheck: Orficer SmartCheck: Check Officer SmartCommunity. Community Officer SmartCommunity. Hydrant Officer                                                              | er                                              |
| Employee Id Account Role SmartCapture: Organization Admin Organization Form Editor Use SmartInspect: Clerk Inspector InspectorManager SmartInvestigate: Investigator SmartReport: NFIRS Officer SmartCheck. Check Officer SmartCheck. Check Officer SmartCheck. Hydrant Officer SmartCheck Delete Delete                                          | er                                              |
| Employee Id Account Role SmartCapture:  Organization Admin Organization Form Editor SmartInspect:  Clerk  Inspector  InspectorManager SmartInvestigate:  Investigator SmartReport:  NFIRS Officer SmartCheck:  Check Officer SmartCheck:  Check Officer SmartCommunity:  Community Officer SmartCommunity:  Delete Delete                         | er                                              |
| Employee Id Account Role SmartCapture:  Organization Admin Organization Form Editor  Use SmartInspecti.  Clerk  Inspector  InspectorManager SmartInvestigate:  Investigator SmartCheck.  Check Officer SmartCheck.  Check Officer SmartCheck.  Community.  Community Officer SmartLydrant.  Hydrant Officer Cancel Save Delete                    | er                                              |
| Employee Id Account Role SmartCapture: Organization Admin Organization Form Editor Use SmartInspect: Clerk Inspector InspectorManager SmartInvestigate: Investigator SmartReport: NFIRS Officer SmartCheck. Check Officer SmartCheck. Check Officer SmartCheck. Hydrant Officer Cancer Save Delete                                                | er                                              |
| Employee Id Account Role SmartCapture:  Organization Admin  Organization Form Editor SmartInspect:  Clerk  Inspector  InspectorManager SmartInvestigate.  Investigator SmartReport:  NFIRS Officer SmartCheck.  Check Officer SmartCheck.  Check Officer SmartCommunity.  Community Officer SmartCommunity.  Community Officer Cancel Save Delete | er                                              |
| Employee Id Account Role SmartCapture: Organization Admin Organization Form Editor Use SmartInspect: Clerk Inspector InspectorManager SmartInvestigate: Investigator SmartCheck: Check Officer SmartCheck: Check Officer SmartCheck: Delete Cancer Save Delete                                                                                    | er                                              |